Biodiesel Photometer DP 800 Operating Manual Version 5.10 Dear customer,

Thank you for selecting Diaglobal's Biodiesel Photometer and for the confidence you have placed in us.

The Biodiesel Photometer belongs to a new generation of small mobile instruments which are being developed by Diaglobal GmbH and are specially designed for on-site analysis.

The Biodiesel Photometer can be used to determine the parameters triglycerides - glycerol as a quick single measurement as well as a serial measurement - and the parameters ethanol and methanol in biodiesel and bioethanol respectively.

The kits and accessories which are required to carry out the tests and measurements are also available from Diaglobal GmbH.

All the best for your work with the new Biodiesel Photometer !

Yours Diaglobal GmbH

# Table of contents

Page

| 1.                                        | General information regarding the Photometer                                                                                             | 4                            |
|-------------------------------------------|----------------------------------------------------------------------------------------------------|------------------------------|
| 2.                                        | Installation                                                                                                    | 5                            |
| <b>3.</b><br>3.1<br>3.1.1<br>3.1.2<br>3.2 | <b>Description of the instrument</b><br>Power supply<br>Mains power operation<br>Network-independent operation<br>Measuring system       | <b>5</b><br>6<br>6<br>6      |
| <b>4.</b><br>4.1<br>4.2<br>4.3<br>4.4     | <b>Service</b><br>Calibration<br>Maintenance<br>Disturbances<br>Disposal                                                                 | <b>7</b><br>7<br>7<br>7<br>7 |
| <b>5.</b><br>5.1<br>5.2                   | <b>Required reagents and laboratory accessories</b><br>Reagents / parameter list<br>Laboratory aids                                      | <b>7</b><br>7<br>7           |
| 6.                                        | Measuring process                                                                                                    | 8                            |
| <b>7.</b><br>7.1<br>7.2<br>7.3<br>7.4     | Measurement<br>Switching the instrument on<br>Test selection<br>Switching the instrument off<br>Measurement Example <tri conc.=""></tri> | <b>9</b><br>9<br>9<br>9      |
| 8.                                        | Technical data                                                                                                    | 13                           |
| 9.                                        | General guidelines                                                                                                    | 14                           |
| 10.                                       | Appendix: "Step-by-step measurement"                                                                                                    | 14ff.                        |

# 1. General information regarding the Photometer

| Device name: | Biodiesel Photometer                                                     |
|--------------|--------------------------------------------------------------------------|
| Model:       | DP 800                                                                   |
| Features:    | Measuring instrument for the determination of triglycerides and glycerol |

The Biodiesel Photometer is in conformity with the following standards or other normative documents:

EN 61326 - 1 EN 61010

following the provisions of Directives 89 / 336 / EWG (EMC)

Manufacturer

Diaglobal GmbH Innovationspark Wuhlheide Köpenicker Str. 325 D-12555 Berlin Germany

| Tel:    | +49 - 30 - 65 76 25 97 |
|---------|------------------------|
| Fax:    | +49 - 30 - 65 76 25 17 |
| E-mail: | info@diaglobal.de      |

http://www.diaglobal.de

# 2. Installation

Please observe the following instructions for use:

Insert the rechargeable battery if the instrument is to be used network-independent or

connect the photometer to the power supply unit.

Press the key

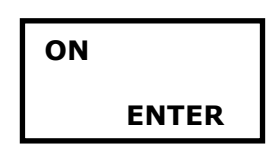

to activate the internal instrument check which is automatically carried out by the instrument.

Following this, the instrument is immediately ready for measuring.

# 3. Description of the instrument

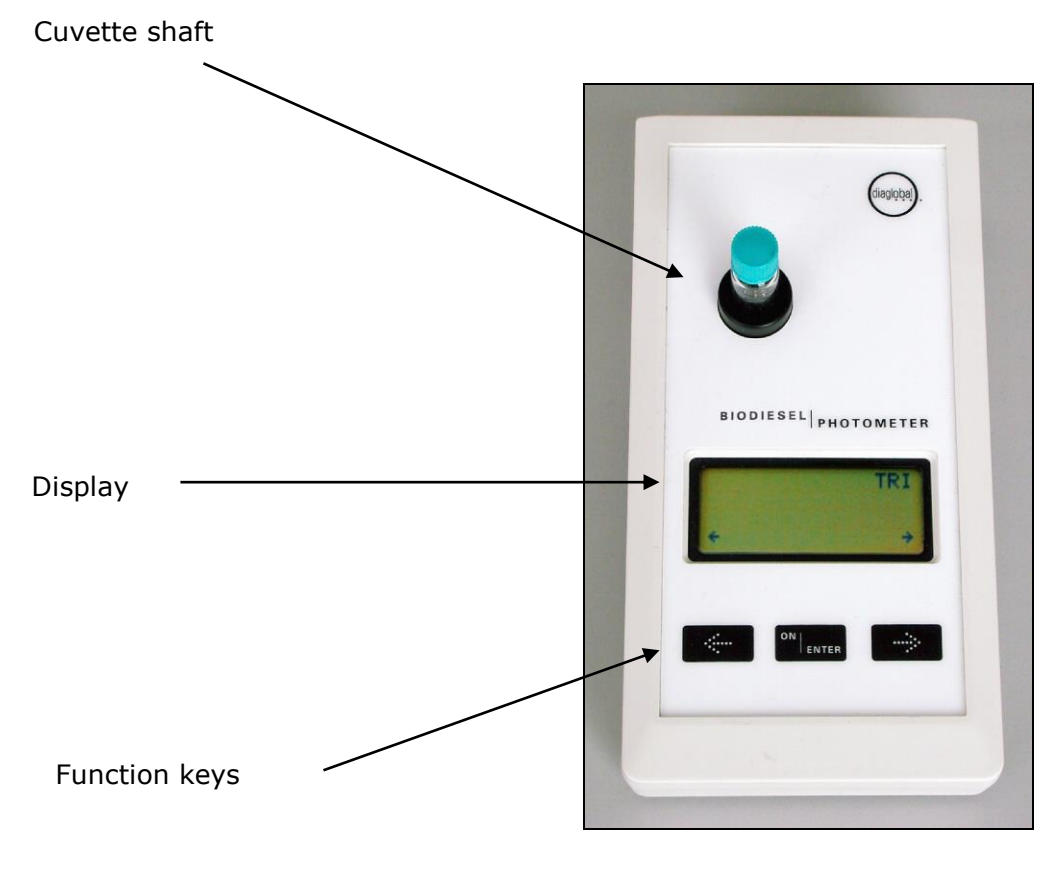

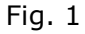

## 3.1. Power supply

The Biodiesel Photometer can be operated as desired using a power supply, a (9V block) battery or (model 6F22 or PP3) rechargeable battery.

#### 3.1.1 Mains power operation

The power supply connector plug is connected to the instrument's socket.

The Biodiesel Photometer is provided with a power supply unit (6-9V=) for operation at 220V/50 Hz.

### 3.1.2 Network-independent operation

Insertion of the rechargeable battery or the normal battery:

Unscrew the knurled screws on the bottom side and remove the cap. Connect the rechargeable battery or the normal battery using the push-button contact and insert it. Place the cap back on top and fasten the knurled screws.

The rechargeable battery cannot be charged whilst it is installed. A separate battery charger is required for this purpose.

Please note:

The Biodiesel Photometer can be operated using a power supply and it is not necessary to remove the rechargeable battery or the normal battery for this purpose.

# 3.2 Measuring system

The optical section is shown in fig. 2.

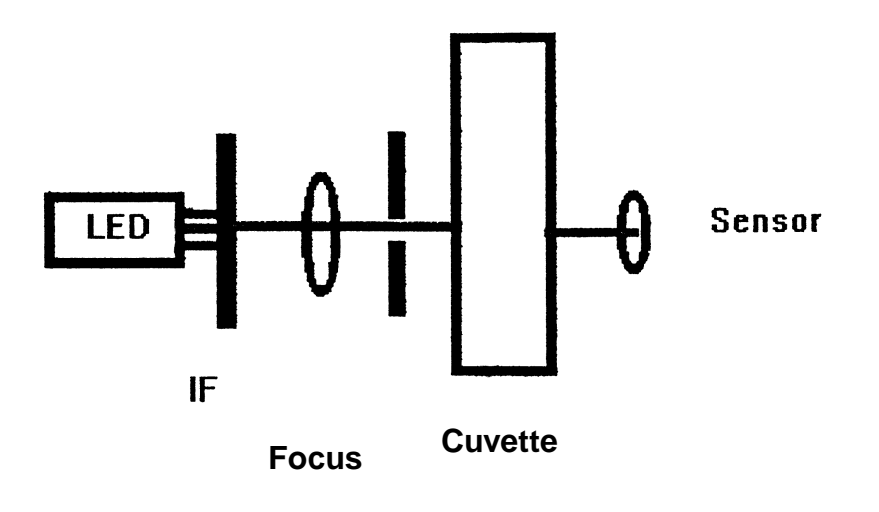

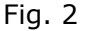

The light emitted by an LED is first selected by an interference filter IF (HBW  $\sim$  5 nm) in its spectral ranges (520 nm) and then guided concentrated to the cuvette in the shaft. After it has passed through the cuvette, a broadband photo sensor converts the light falling onto its sensor surface to current, proportional to its intensity.

# 4. Service

# 4.1 Calibration

The instrument is works calibrated when supplied – it is not necessary for the customer to calibrate it.

# 4.2 Maintenance

We recommend regular yearly maintenance of the instrument.

# 4.3 Disturbances

If any disturbances or problems occur, simply call us. We can answer most questions on the telephone. Faulty instruments must be sent to our Berlin address. We can lend our customers an instrument whilst theirs is being repaired.

### 4.4 Disposal

We take back instruments free of charge which are no longer needed or cannot be repaired and dispose of them.

## 5. Required reagents and laboratory accessories

# 5.1 Reagents / parameter list

The following tests can be measured by the Biodiesel Photometer:

| Parameter     | Tests/pack | Order no. |
|---------------|------------|-----------|
| Triglycerides | 40         | TRI 742   |
| Glycerol      | 40         | GLY 742   |

# 5.2 Laboratory aids

| Order no. | Description                               | Contents |
|-----------|-------------------------------------------|----------|
| LH 004    | Capillaries 10µL, with ring mark          | 1        |
| LH 006    | Cuvette rack                              | 1        |
| LH 007    | Micropipettor (pipetting aid)             | 1        |
| LH 021    | Capillaries 1 - 5µL, with ring mark       | 250      |
| LH 032    | Accessories box for dilution of biodiesel | 1        |
| LH 056    | Capillaries 50µL, end-to-end              | 100      |

The above-named test packs and laboratory aids are supplied by Diaglobal GmbH and can be stored and transported together with the Biodiesel Photometer in a practical case.

### 6. Measuring process

# Multipoint measurement, taking the sample's blank point and recognition of the end point into account

After measurement of the sample blank value (= measurement 1), the colour reaction is started in the cuvette. The reaction process is monitored by the instrument (= measurement 2). The measuring procedure is stopped as soon as the end point is reached.

The time needed to reach the end point is temperature-dependent. It is normally 2 minutes for the two tests, triglycerides and glycerol. If temperatures are close to freezing point, measuring times of up to 20 minutes may result, dependent on the parameters.

Both single measurements and series measurements can be selected.

If single measurements are made, the samples are measured one after another. For series measurements, all A1 values are measured first.

Calculation = Absorbance Difference x Factor

## **Triglycerides:**

Reagent for quantitative determination of triglycerides in biodiesel

## Mode <TRI>

Calculation: Absorbance Difference x Factor = TRI [g/dL] Measurement range: 0.1 - 15.0 g/dL

# Dilute when exceeding the measurement range

If the measurement range is exceeded (display: > 15 g/dL) dilute the sample with freed biodiesel 1+10 and repeat the measurement in mode <TRI conc.> with 1  $\mu$ L diluted sample.

#### Mode <TRI conc.>

Calculation: Absorbance Difference x Factor x 11 = TRI [g/dL]Measurement range: 1.1 - 165 g/dL

## **Glycerol:**

Reagent for quantitative determination of glycerol in biodiesel and in aqueous glycerol solutions

### Mode <GLY org.>

Calculation: Absorbance Difference x Factor = GLY [mg/dL] GLY [Ma%] = c [mg/dL] / density (biodiesel) / 1000 Density of biodiesel: 0.8776 g/cm<sup>3</sup> Measurement range: 0.001 – 0.250 Ma%

#### Mode <GLY aqu.>

Calculation: Absorbance Difference x Factor = GLY [mg/dL] Measurement range: 12.6 - 126 mg/dL resp. 10 - 100 %

Sample preparation: See packing insert

#### 7. Measurement

#### 7.1 Switching the instrument on

Press the **<ON / ENTER>** key

The following display is shown:

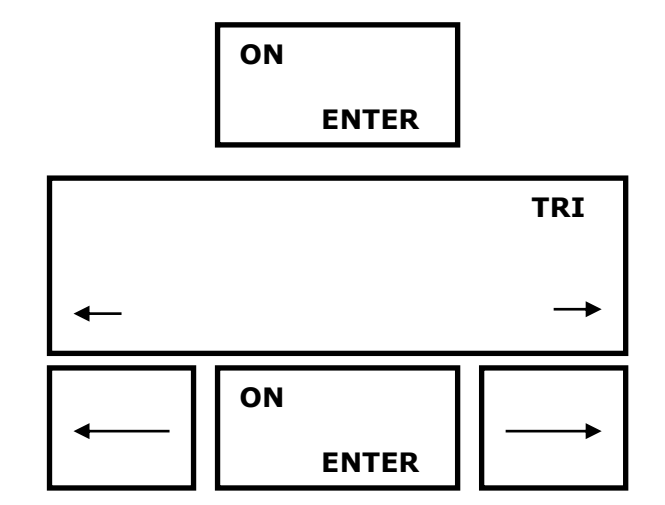

The instrument is instantly ready for operation after being switched on.

#### 7.2 **Test selection**

The desired test is selected with the left or right arrow key. The selected test is displayed in the upper right corner of the display. Pressing the key **<ON / ENTER>** starts the desired test. Pressing the key **<ON / ENTER>** again, causes program termination and returns back to the menu.

#### 7.3 Switching the instrument off

To switch the instrument off, press the keys together:

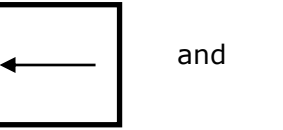

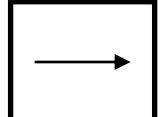

#### 7.4 Measurement Example <TRI conc.>

Select the **<TRI conc.>** program

The following display is shown:

Μ1 Sample 01 Insert

TRI conc.

Insert sample 1 in the photometer. Beep: 1<sup>st</sup> measurement The following display is shown:

M 1 Sample 01 TRI conc.

• Remove the cuvette. The following display is shown:

| M 1<br>Sample 02<br>Insert or |       | TRI conc. |
|-------------------------------|-------|-----------|
| EN                            | ITER  |           |
| ON                            |       |           |
|                               | ENTER |           |

# A) Single measurement

Only **one** sample is measured: Unscrew the light yellow sealing cap and swivel the cuvette in a manner which enables the solids in the cap to loosen completely. This activates the reaction in the cuvette.

Turn the **<ON / ENTER>** key to measurement 2. Insert the cuvette into the photometer immediately.

# **B)** Series measurement (Example: triglycerides, 3 samples)

# Measurement 1

**Several** samples - 20 at the most - are measured simultaneously. For this purpose, **all** M1 measurements for all existing samples must be carried out:

After measurement of sample 1,

 sample 2 is inserted in the photometer.
 Beep: measurement 1 This display is shown: M 1 Sample 02 TRI conc.

• Remove the cuvette. This display is shown:

M 1 Sample 03 insert or

TRI conc.

ENTER

• Insert sample 3 in the photometer. Beep: measurement 1 This display is shown:

M 1 Sample 03 TRI conc.

 Remove the cuvette. This display is shown:
 M 1 Sample 04 insert or ENTER
 Start reaction in *all* cuvettes with the yellow caps. Use the <ON / ENTER> key to switch over to measurement 2.

# Measurement 2

• This display is shown:

M 2 Sample 01 insert TRI conc. 00:19

 Insert the 1<sup>st</sup> cuvette from the series in the photometer immediately. This display is shown:

| Μ  | 2     |    |
|----|-------|----|
| Sa | mple  | 01 |
| Me | asuri | ng |
|    |       | -  |

TRI conc. 00:39

TRI conc.

• The instrument now calculates the end point of the measurement reaction independently. After this end point has been reached, the result is displayed

 Remove the cuvette. This display is shown for series measurements: M 2 Sample 02 insert

Sample 01

72 g/dL

TRI conc.

• Insert sample 2. The result of the 2<sup>nd</sup> sample is displayed

# TRI conc.

Sample 02 55 g/dL

Insert and measure the other samples.
 The initial screen is displayed after the final measurement:

|   |    | ٦     | FRI conc. |
|---|----|-------|-----------|
| ◀ |    |       | <b>→</b>  |
| - | ON | ENTER |           |

# 8. Technical data

| Storage temperature:                                   | - 20°C70°C                                                                          |                                |  |  |
|--------------------------------------------------------|-------------------------------------------------------------------------------------|--------------------------------|--|--|
| Operating temperature:                                 | 0°C40°C                                                                             |                                |  |  |
| Dimensions:                                            | 200 x 100 x                                                                         | 200 x 100 x 50 mm              |  |  |
| Weight:                                                | 450 g                                                                               |                                |  |  |
| Measuring principle:                                   | Absorbance metering with a single-beam photometer (fig. 2), choppered operation     |                                |  |  |
| Projection:                                            | LED                                                                                 |                                |  |  |
| Spectroscopic apparatus: Interference filter           |                                                                                     | filter                         |  |  |
| Measuring wavelengths:                                 | 520 nm                                                                              |                                |  |  |
| Spectral half-width value:                             | ~ 5 nm                                                                              |                                |  |  |
| Extraneous light influence:                            | Negligible                                                                          |                                |  |  |
| Interface:                                             | V24 (9600, 8, n, 2)                                                                 |                                |  |  |
| Power supply:                                          | 9V battery or rechargeable battery block 6F22<br>or PP3 optional plug-in power pack |                                |  |  |
| Warm-up time:                                          | 0 min                                                                               |                                |  |  |
| Interference suppression:                              | According to DIN VDE 0871 and DIN VDE 0875                                          |                                |  |  |
| Measuring ranges:                                      | TRI:                                                                                | 0.1 - 23.0 g/dL                |  |  |
|                                                        | TRI conc:                                                                           | 1.1 - 165 g/dL                 |  |  |
|                                                        | GLY aqu:                                                                            | 12.6 - 200 mg/dL<br>10 - 110 % |  |  |
|                                                        | GLY org:                                                                            | 0.001 - 0.250 Ma%              |  |  |
| Inaccuracy:                                            | < 0.5 % at                                                                          | E = 1.000                      |  |  |
| Relative photometric<br>short-term standard deviation: | < 0.1 %                                                                             |                                |  |  |

# 9. General Guidelines and Notes

### **EC Directives**

1. Directive 98/79/EC on in vitro diagnostic devices

### **EN / ISO standards**

- **2.** EN ISO 9001:1994, Qualitäty Management Systems, Model for quality assurance in design, development, production, installation and servicing
- 3. EN ISO 13485, Medical devices, Requirements for regulatory purposes
- **4.** EN ISO 14971, Medical devices Application of risk management to medical devices
- EN 61010 –1, Safety requirements for electrical equipment for measurement, control and laboratory use - Part 1: General requirements
- **6.** EN 61010 -2-101, Safety requirements for electrical equipment for measurement, control and laboratory use Part 2-101: Particular requirements for in vitro diagnostic (IVD) medical equipment
- **7.** EN 61326 –1, Electrical equipment for measurement, control and laboratory use EMC requirements Part 1: General requirements
- EN 61326-2-6, Electrical equipment for measurement, control and laboratory use - EMC requirements - Part 2-6: Particular requirements - In vitro diagnostic (IVD) medical equipment
- **9.** EN 592, Instructions for use for in vitro diagnostic instruments for professional use

### National directives and recommendations (Germany)

**10.** Guidelines for Quality Assurance of Laboratory Examinations of the German Medical Association of 24.08.2001

## Note on electromagnetical compatibility

- a) This photometer meets the requirements of the IEC 61326 series of standards regarding electromagnetic radiation and interference immunity.
- b) Do not use this unit near to sources of intense electromagnetic radiation as these may disturb its correct functioning. During the measurement, a distance of at least 1 m should be kept between an operative (turned on) mobile telephone and this photometer.

### Note on the unit's internal quality control

This unit checks its functionality when it is turned on.

Moreover, it performs electronically controlled individual tests during the measurement causing an error message when defined conditions are not met.

### 10. Appendix: "Step-by-step measurement"

Please refer to the illustrations in the how-to manual "Step by Step"

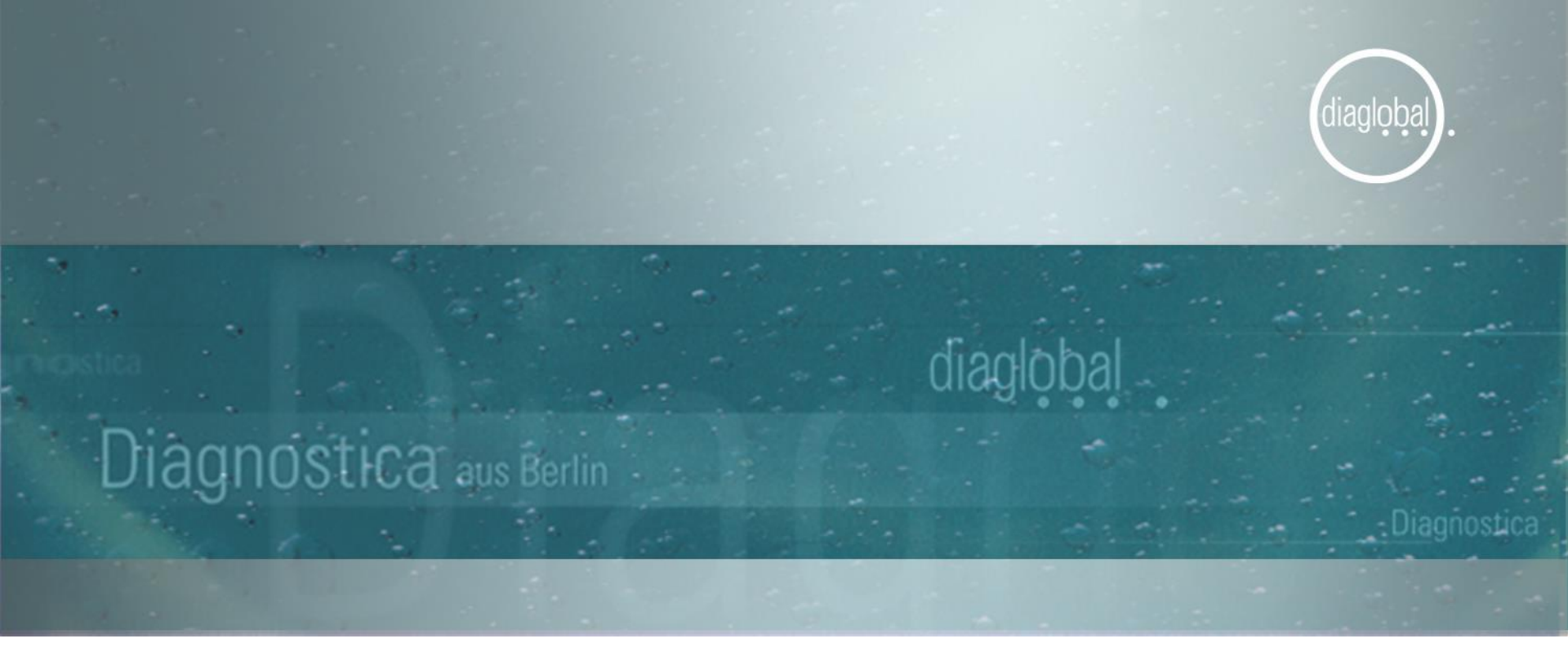

**Step by Step** 

Biodiesel Photometer Version 5.10

# **General manual** Switching-on and test selecting

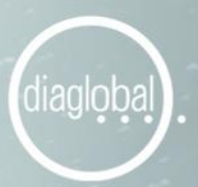

# Switch on

Press ON/ENTER, confirm with ON/ENTER

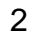

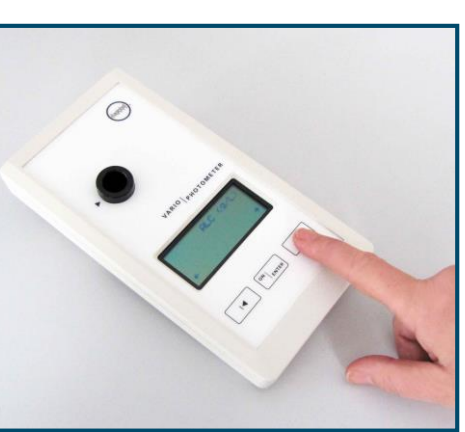

Select test Press arrow key

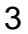

1

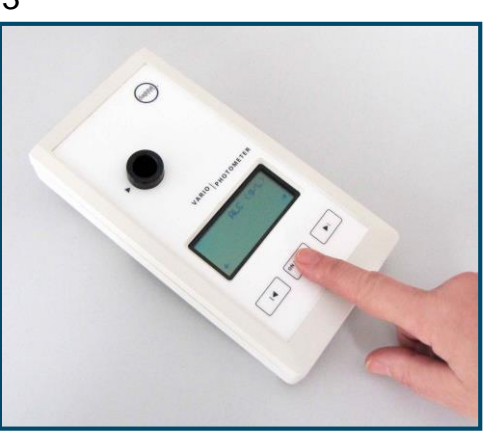

# Confirm test Press ON/ENTER

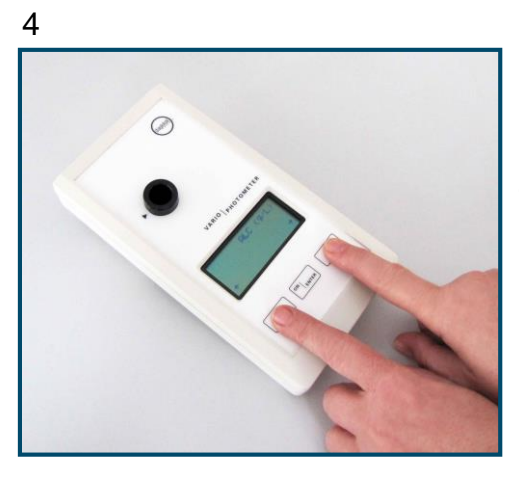

# Switch off

Press both keys at the same time

2

Page 1

-

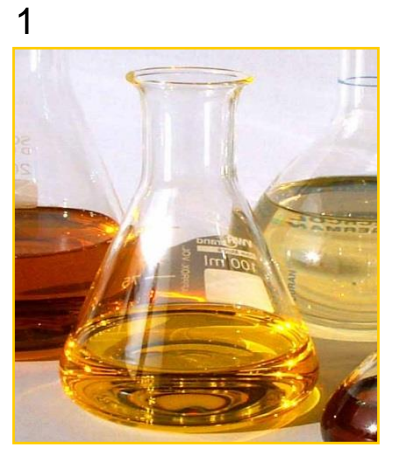

Withdraw 1  $\mu$ L biodiesel with a 1-5  $\mu$ L capillary

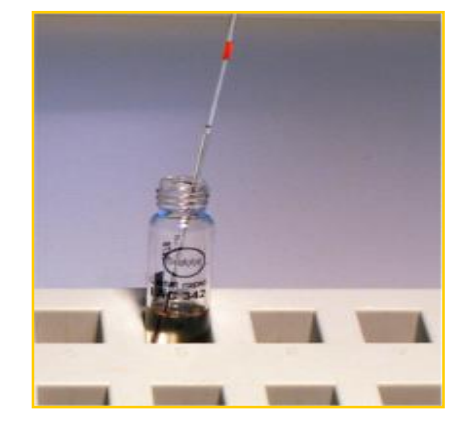

Insert capillary into cuvette

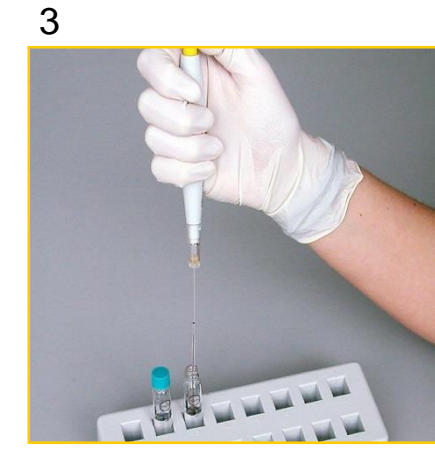

Wash out sample with micropipettor

4

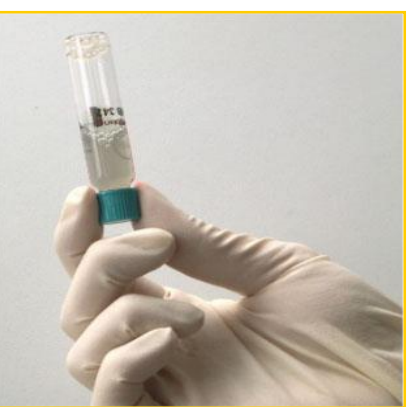

diaglobal

Screw on turquoisecoloured cap again

Mix the cuvette thoroughly for 30 seconds.

Wait for 1 min. before use.

Page 2

5

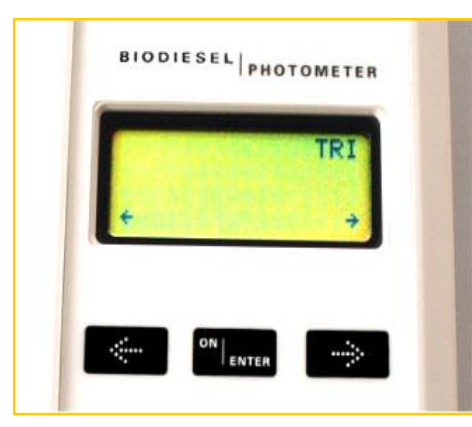

Switch on photometer

# **Press ON/ENTER**

Select parameter and confirm with ON/ENTER

6

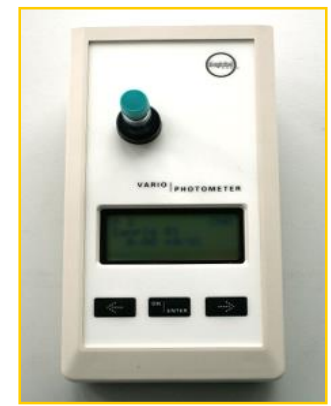

0

Insert cuvette with biodiesel sample in photometer (blank value); photometer saves blank value

After signal tone, remove cuvette

Exchange turquoise-coloured cap for yellow cap

7

8

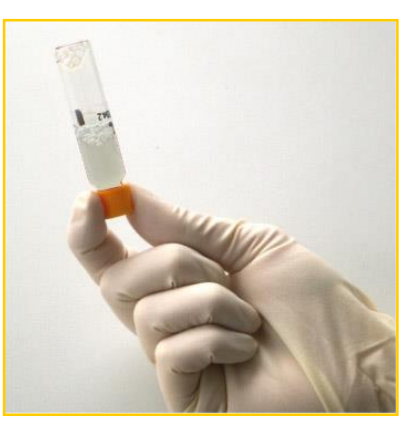

diagloba

Turn cuvette upside down several times

Page 3

9
BIODIESEL PHOTOMETER
M 1 TRI
Insert
Sample blank 02
ON ENTER

At first press ON/ENTER

. ..

10

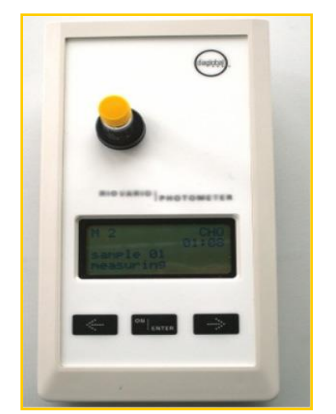

Afterwards insert

Wait for result

cuvette in photometer

BIODIESEL PHOTOMETER TRI Sample Ø1 2.12 9/dL I

Read result

11

Concentration above measuring range:

diaglobal

| BIODIESEL               |
|-------------------------|
| Sample 01<br>>15.0 9/dL |
|                         |
|                         |

In case of exceeding measuring range, dilute biodiesel sample 1+10 and repeat measurement using mode "TRI conc."

# **Concentration above measuring range:**

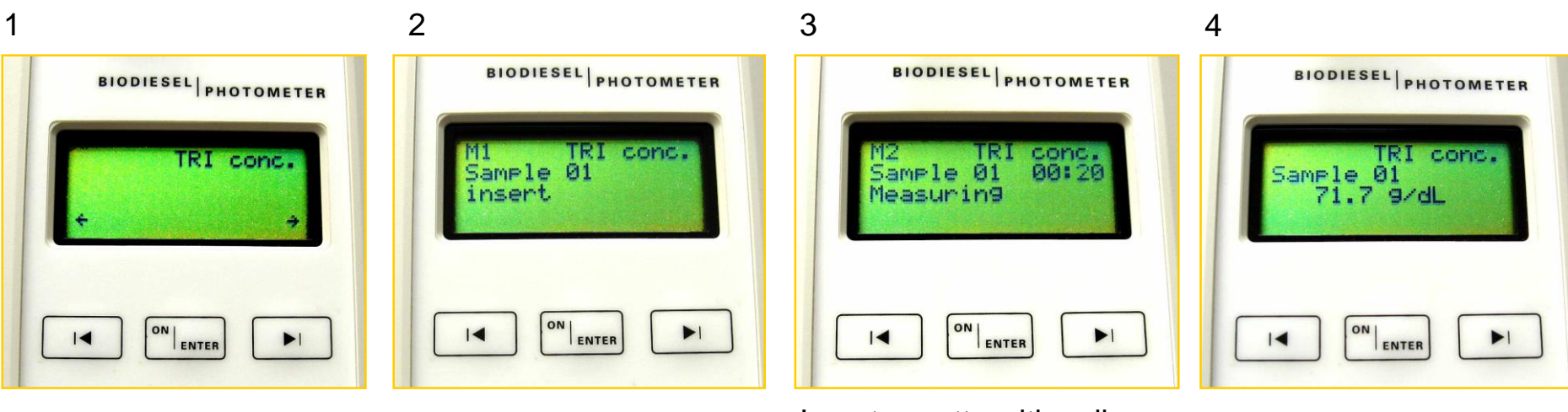

Select TRI conc. and confirm with ON/ENTER

. ..

Insert cuvette with diluted sample into photometer and follow steps 7,8,9 of TRI Insert cuvette with yellow cap into photometer

Wait for result

Read result:

Page 4

The result is already calculated with all diluting steps

diaglobal

# **Biodiesel Photometer** Glycerol GLY 742

2

Page 1

-

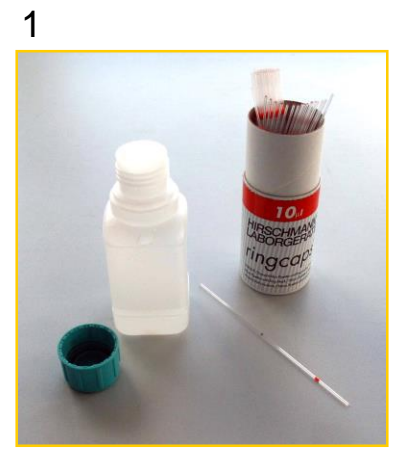

Withraw 1  $\mu$ L sample (glycerol phase) with a 1-5  $\mu$ L capillary

Insert capillary into cuvette

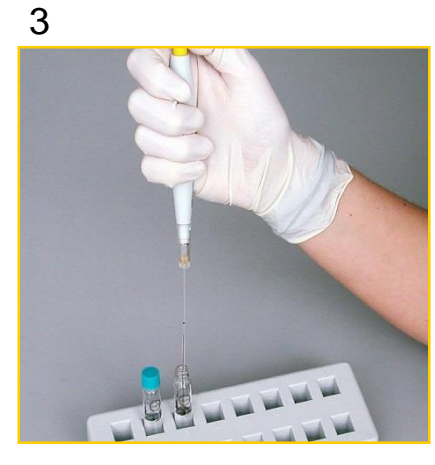

Wash out sample with micropipettor

4

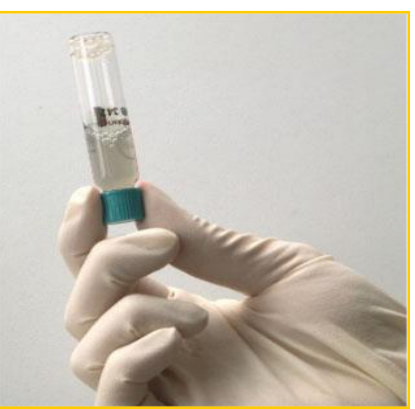

diagloba

Screw on turquoisecoloured cap again

Mix the cuvette thoroughly for 30 seconds.

Wait for 1 min. before use.

# **Biodiesel Photometer** Glycerol GLY 742

Page 2

5

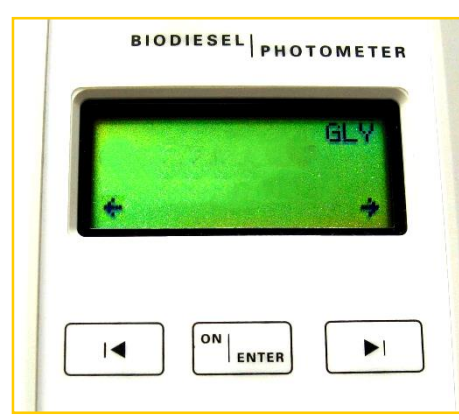

Switch on photometer

**Press ON/ENTER** 

Select GLY and confirm with ON/ENTER

6

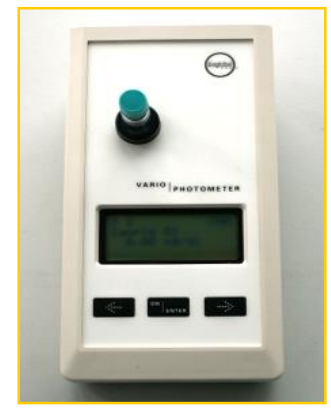

Insert cuvette with biodiesel sample in photometer (blank value); photometer saves blank value

After signal tone, remove cuvette

7

Exchange turquoise-coloured cap for yellow cap

8

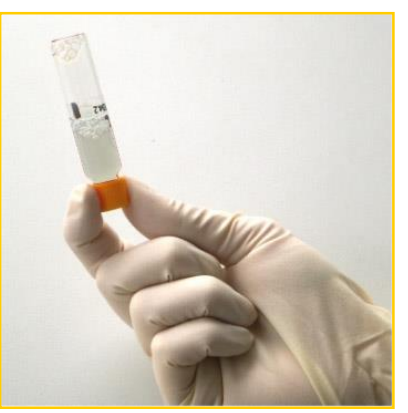

diagloba

Turn cuvette upside down several times

# **Biodiesel Photometer** Glycerol GLY 742

Page 3

diaglobal

9

٠.

. .

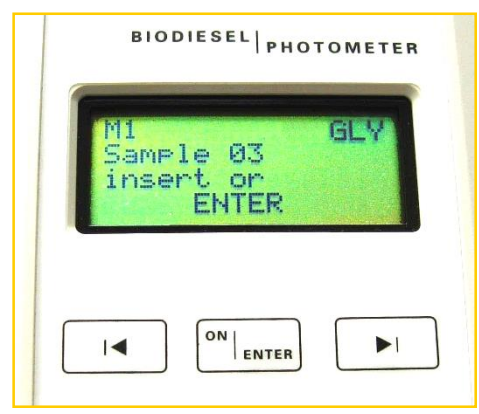

At first press ON/ENTER

10

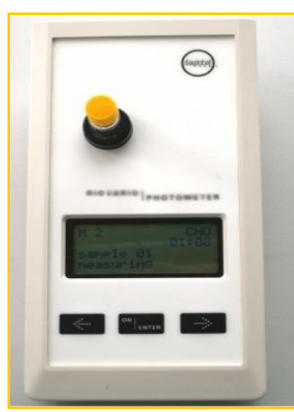

Afterwards insert cuvette in photometer Wait for result 11

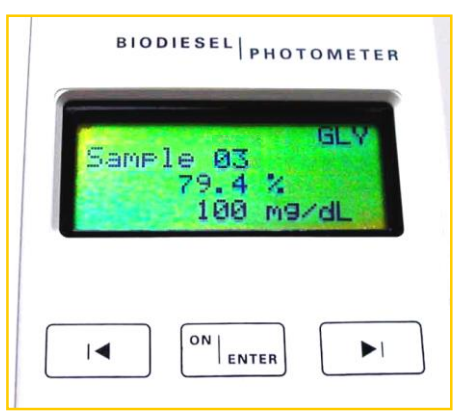

Read result